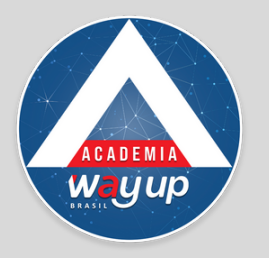

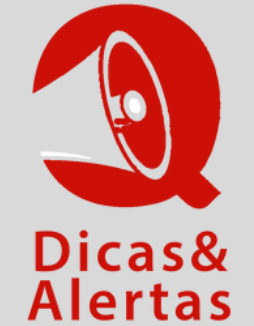

## APPs LOJISTA e VENDAS COMO BAIXAR

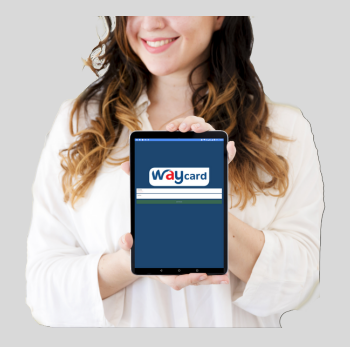

Para cadastrar propostas de clientes no tablet, o primeiro passo é baixar o APP LOJISTA. Para isso, siga os passos abaixo:

Atenção: somente podem baixar e atualizar o App, pessoas com acesso de nível GERENCIAL ao sistema.

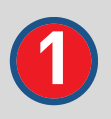

Pegue o tablet ou celular que será usado para o cadastramento de propostas e para a realização de vendas

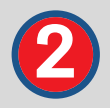

Acesse o site www.wayupbrasil.com e desça até o rodapé

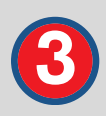

## Para o seu negócio

- → WayCard Fidelidade
- WayCard Crédito
- Clube de Vantagens
- App Propostas
- → App Vendas

Localize os Apps Propostas e Vendas

Clique vezes para baixar o app propostas e depois repita a ação para o app vendas

6

6

Execute o App propostas e depois repita para o app vendas

Siga as instruções de configuração

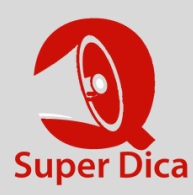

Se estiver com alguma dificuldade para fazer o download do App, entre em contato com a equipe de suporte pelo Chat . Fale com a Cleo.